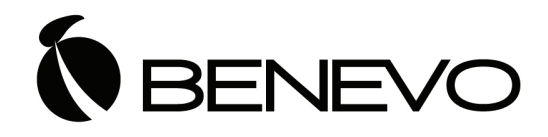

# 4 進 1 出 HDMI 畫面分割切換器 Model: BHS441SQ

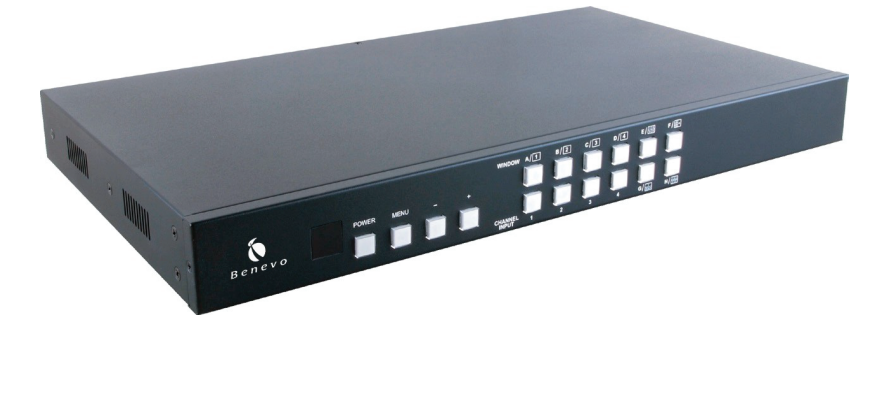

中文使用說明書

## 安全注意事項

請先詳閱所有說明,然後再嘗試開封、安裝或操作本設備以及連接電源。在開 啟並安裝此設備後,請遵守下列注意事項:

- 務必遵守基本的安全預防措施,以減少火災、觸電和人身傷害等風險。
- 為了防止火災或觸電危險,請勿讓本機受到雨淋、水分或在靠近水的地方 安裝此產品。
- 切勿使本產品被潑灑到或浸泡到任何液體。
- 切勿將任何物件置入本產品的開口或空槽,以避免損壞本機內部零件。
- 切勿將電源線連接到本機外殼表面。
- 切勿將任何物品放置於電源線周遭或本機上方,亦勿踩踏本機。
- 為了避免本產品過熱,請勿阻擋本機外殼插槽和開口空間,以提供良好通風條件。

# 目錄

| 1. | 產品簡介                     | 1  |
|----|--------------------------|----|
| 2. | 產品應用                     | 1  |
| 3. | 包裝內容                     | 1  |
| 4. | 系統需求                     | 1  |
| 5. | 產品功能                     | 2  |
| 6. | 操作與控制                    | 3  |
|    | 6.1 前面板                  | 3  |
|    | 6.2 後面板                  | 4  |
|    | 6.3 遙控器                  | 5  |
|    | 6.4 RS-232 傳輸線腳位定義       | 6  |
|    | 6.5 RS-232 與 Telnet 控制指令 | 7  |
|    | 6.6 OSD 選單               | 9  |
| 7. | 連接與安裝                    | 15 |
| 8. | 產品規格                     | 16 |

## 1. 產品簡介

本產品為4進1出HDMI畫面分割切換器,可以連接四個HDMI訊號來源裝 置到一個HDMI訊號顯示設備,並且結合PIP(Picture-in-Picture)畫面技 術,讓使用者可以輕鬆配置與控制所有HDMI訊號來源。本產品設計了八種 輸出視窗,可以在螢幕上呈現不同的畫面排列。本產品特別可以讓使用者調整 每一個訊號來源頻道的畫面尺寸和位置,也可以進行畫面縮放和影像重疊。 本產品影像解析度最高可以支援1080p,聲音格式最多可以支援8聲道(取 樣率192 kHz)。除此之外,使用者可以透過面板按鈕或遙控器調整OSD選 單,或是使用 RS-232/Telnet 控制指令進行遠端操作。

## 2. 產品應用

- 廣播控制室
- 監控控制室
- 大眾廣告顯示器
- HDMI 輸入訊號延伸
- 電視牆系統

## 3. 包裝內容

- •4進1出HDMI畫面分割切換器
- 遙控器
- 12 V/3 A 電源供應器
- 中文使用說明書

#### 4. 系統需求

DVD 或藍光播放機等 HDMI 訊號來源裝置,高畫質電視或螢幕等 HDMI 訊號顯示設備,電腦或 RS-232 控制系統,以及相關傳輸線。

## 5. 產品功能

- •相容 HDMI 與 DVI 傳輸介面
- 支援 HDCP 高頻寬數位內容保護
- 整合四個 HDMI 訊號來源至單一 HDMI 顯示器或電視牆系統
- 無縫切換所有 HDMI 訊號來源至所各種輸出視窗
- 可以調整每一個訊號來源的畫面尺寸和位置
- 所有訊號來源均可進行畫面縮放和影像重疊
- 提供淡入淡出、色鍵、鏡射與旋轉(向左或向右旋轉 90 度和垂直翻轉)等 影像調整功能
- 提供 PIP (Picture-in-Picture)、POP (Picture-out-of-Picture)和多視 窗(Multi-Window)等畫面顯示方式
- 提供八種輸出視窗快速切換按鈕
- 提供四組自訂設定可以讓使用者儲存自訂的輸出視窗
- 提供面板按鈕、紅外線遙控器、RS-232 和 Telnet 控制指令等多種操作方式

## 6. 操作與控制

#### 6.1 前面板

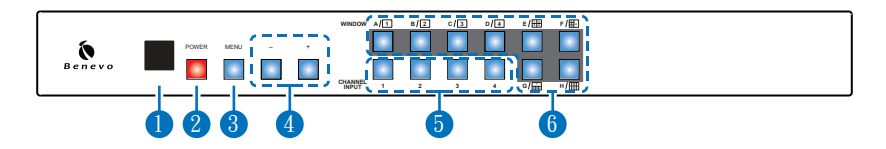

- ① 紅外線感測窗:僅接收本機包裝所附的遙控器紅外線訊號。
- 2 電源按鈕:按下按鈕可以啟動本機電源或進入待機狀態。電源關閉時,電 源指示燈會亮紅色。
- 3 選單按鈕:按下按鈕可以進入 OSD 選單。
- ④ 減少或增加按鈕:按下按鈕可以上下瀏覽 OSD 選單,接著按下「MENU」 按鈕可以確認 OSD 選項。
- 6 輸入頻道 1/2/3/4 按鈕: 反復按下任一按鈕可以在對應的輸出視窗切換不同的 HDMI 訊號來源。
- **輸出視窗 A/B/C/D/E/F/G/H 按鈕:**按下 A/B/C/D 按鈕可以使用全螢幕 方式顯示選取中的輸入頻道·按下 E/F/G/H 按鈕可以使用不同輸出視窗組 合顯示選取中的輸入頻道。

輸出視窗 A/B/C/D 的訊號來源只與下方的輸入頻道 1/2/3/4 的按鈕選項 互相對應。例如:反復按下「INPUT 1」按鈕,就可以切換輸出視窗 A 的 訊號來源。在選擇視窗畫面 A 時,輸入頻道 2/3/4 按鈕將無法作用,以此 類推。輸出視窗 E/F/G/H 的畫面尺寸可以透過 OSD 選單來進行調整。

註:輸出視窗 G 為 PIP (Picture-in-Picture)畫面,輸出視窗 E/F/H 為 POP (Picture-out-of-Picture)畫面。

在輸出視窗產生重疊時,其優先順序為:頻道 4> 頻道 3> 頻道 2> 頻道 1, 亦即頻道 4 會覆蓋頻道 3,頻道 3 會覆蓋頻道 2,以此類推。

註:在某些環境之下輸出視窗的邊緣可能會出現一些干擾,請調整連接螢幕或顯示 器的裝置設定以解決此一問題。

## 6.2 後面板

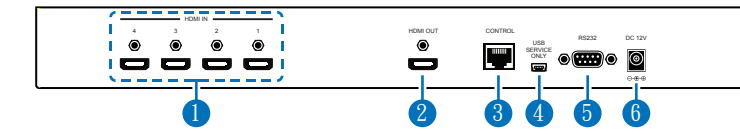

- HDMI 輸入埠 1/2/3/4:使用 HDMI 傳輸線連接 HDMI 訊號來源裝置, 例如 DVD 或藍光播放機、桌上型或筆記型電腦。
- 2 HDMI 輸出埠:使用 HDMI 傳輸線連接 HDMI 訊號播放設備,例如高畫 質電腦或螢幕,也可以連接 HDMI 矩陣。
- 3 RJ45 控制埠:使用網路傳輸線連接作用中的網路,可以透過 Telnet 或 Web GUI 控制操作本機(詳見章節 6.8「RS-232 與 Telnet 控制指令」)。
- 4 維修服務埠:僅供製造商維修服務使用。
- ⑤ RS-232 控制埠:使用 RS-232 傳輸線連接電腦或 RS-232 控制系統 · 可以透過 RS-232 控制指令操作本機(詳見章節 6.5 「RS-232 與 Telnet 控制指令」)。
- 6 電源插孔:插入包裝所附的電源供應器後連接至電源插座。

#### 6.3 遙控器

- 1 電源:按下按鈕可以啟動本機電源或進入待機狀態。
- 2 資訊:按下按鈕可以顯示本機韌體版本。
- 3 輸入頻道 1/2/3/4:反復按下任一按鈕可以在對 應的輸出視窗切換不同的 HDMI 訊號來源。
- 4 視窗畫面 WA/WB/WC/WD/WE/WF/WG/ WH:按下 WA/WB/WC/WD 按鈕可以使用全 螢幕方式顯示選取中的輸入頻道,按下 WE/WF/ WG/WH 按鈕可以使用不同輸出視窗組合顯示選 取中的輸入頻道。
- 5 靜音:按下按鈕可以停止本機輸出聲音。
- 6 上/下/左/右與確認:使用方向按鈕可以瀏覽 OSD 選單,按下確認按鈕可以確認 OSD 選項。
- 7 選單:按下按鈕可以進入 OSD 選單。
- 8 退出:按下按鈕可以離開 OSD 選單或是退出 OSD 選項。
- 後入或淡出\*:按下按鈕可以開啟或關閉此效果。
- ●鍵\*:按下按鈕可以開啟或關閉此效果。頻道1為背景影像,頻道2為 覆蓋(上)影像。
- ① 鏡射\*:按下按鈕可以將影像鏡射。
- 旋轉\*:按下按鈕可以將影像向左旋轉 90 度、向右旋轉 90 度或垂直翻轉。
  註:加星號(\*)者表示該功能僅在輸出視窗 A/B/C/D 中作用。若在輸出視窗 E/F/G/H 中使用這些功能,本機系統會自動將螢幕切回輸出視窗 A。
- 13 聲音輸入 1/2/3/4:按下任一按鈕可以切換至該輸入聲音。
- (4) 自訂輸入 1/2/3/4:按下任一按鈕可以切換至已儲存的輸入頻道和輸出視 窗自訂設定。

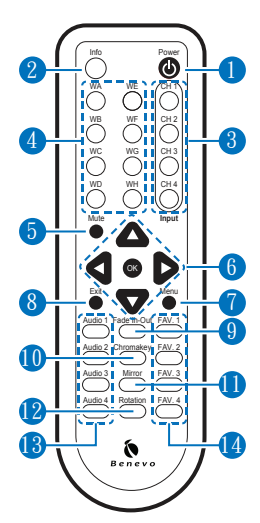

# 6.4 RS-232 傳輸線腳位定義

| HDMI 極速訊號切換器 |     |   |
|--------------|-----|---|
| 腳位           | 配置  |   |
| 1            | NC  |   |
| 2            | Tx  |   |
| 3            | Rx  |   |
| 4            | NC  | - |
| 5            | GND |   |
| 6            | NC  |   |
| 7            | NC  |   |
| 8            | NC  |   |
| 9            | NC  |   |

|   | 遠端 | 控制  |
|---|----|-----|
|   | 腳位 | 配置  |
|   | 1  | NC  |
|   | 2  | Rx  |
|   | 3  | Tx  |
|   | 4  | NC  |
| - | 5  | GND |
|   | 6  | NC  |
|   | 7  | NC  |
|   | 8  | NC  |
|   | 9  | NC  |

Baud Rate: 115200bps Data Bit: 8 bits Parity: None Flow Control: None Stop Bit: 1

# 6.5 RS-232 與 Telnet 控制指令

| 指令     | 動作              |
|--------|-----------------|
| POW000 | 關閉電源            |
| POW001 | 開啟電源            |
| WND001 | 切換至輸出視窗 A       |
| WND002 | 切換至輸出視窗 B       |
| WND003 | 切換至輸出視窗 C       |
| WND004 | 切換至輸出視窗 D       |
| WND005 | 切換至輸出視窗 E       |
| WND006 | 切換至輸出視窗 F       |
| WND007 | 切換至輸出視窗 G       |
| WND008 | 切換至輸出視窗 H       |
| CH1001 | 輸出視窗 A 選擇輸入頻道 1 |
| CH1002 | 輸出視窗 A 選擇輸入頻道 2 |
| CH1003 | 輸出視窗 A 選擇輸入頻道 3 |
| CH1004 | 輸出視窗 A 選擇輸入頻道 4 |
| CH2001 | 輸出視窗 B 選擇輸入頻道 1 |
| CH2002 | 輸出視窗 B 選擇輸入頻道 2 |
| CH2003 | 輸出視窗 B 選擇輸入頻道 3 |
| CH2004 | 輸出視窗 B 選擇輸入頻道 4 |
| CH3001 | 輸出視窗 C 選擇輸入頻道 1 |
| CH3002 | 輸出視窗 C 選擇輸入頻道 2 |
| CH3003 | 輸出視窗 C 選擇輸入頻道 3 |
| CH3004 | 輸出視窗 C 選擇輸入頻道 4 |
| CH4001 | 輸出視窗 D 選擇輸入頻道 1 |
| CH4002 | 輸出視窗 D 選擇輸入頻道 2 |
| CH4003 | 輸出視窗 D 選擇輸入頻道 3 |
| CH4004 | 輸出視窗 D 選擇輸入頻道 4 |
| MUT000 | 關閉靜音            |
| MUT001 | 開啟靜音            |
| AUD001 | 切換輸入頻道1聲音       |
| AUD002 | 切換輸入頻道2聲音       |

| 指令     | 動作                        |
|--------|---------------------------|
| AUD003 | 切換輸入頻道3聲音                 |
| AUD004 | 切換輸入頻道4聲音                 |
| FAD000 | 關閉淡入淡出                    |
| FAD001 | 開啟淡入淡出                    |
| CHR000 | 關閉色鍵                      |
| CHR001 | 開啟色鍵                      |
| MIR000 | 關閉鏡射                      |
| MIR001 | 開啟鏡射                      |
| ROT000 | 關閉旋轉                      |
| ROT001 | 向右旋轉                      |
| ROT002 | 向左旋轉                      |
| ROT003 | 垂直旋轉                      |
| SFA001 | 儲存輸出視窗自訂設定 11             |
| SFA002 | 儲存輸出視窗自訂設定 21             |
| SFA003 | 儲存輸出視窗自訂設定 31             |
| SFA004 | 儲存輸出視窗自訂設定 4 <sup>1</sup> |
| RFA001 | 呼叫自訂設定1                   |
| RFA002 | 呼叫自訂設定 2                  |
| RFA003 | 呼叫自訂設定 3                  |
| RFA004 | 呼叫自訂設定 4                  |
| IO1000 | 關閉輸入頻道1影像                 |
| IO1001 | 開啟輸入頻道1影像                 |
| IO2000 | 關閉輸入頻道2影像                 |
| IO2001 | 開啟輸入頻道2影像                 |
| IO3000 | 關閉輸入頻道3影像                 |
| IO3001 | 開啟輸入頻道3影像                 |
| IO4000 | 關閉輸入頻道4影像                 |
| IO4001 | 開啟輸入頻道4影像                 |

註:

1. 在輸出視窗 A/B/C/D 之下本機將無法執行這些指令。

2. 指令輸入之後須再輸入 CR 换行控制字元才能執行,指令有大小寫之分。

# 6.6 OSD 選單

| 主選單          | 次選單           | 進階選單        | 參數調整       |
|--------------|---------------|-------------|------------|
| Image Adjust | Brightness    | CH 1        | 0~100 (50) |
|              |               | CH 2        | 0~100 (50) |
|              |               | СН 3        | 0~100 (50) |
|              |               | CH 4        | 0~100 (50) |
|              |               | Value Reset |            |
|              |               | Menu Exit   |            |
|              | Contrast      | CH 1        | 0~100 (50) |
|              |               | CH 2        | 0~100 (50) |
|              |               | CH 3        | 0~100 (50) |
|              |               | CH 4        | 0~100 (50) |
|              |               | Value Reset |            |
|              |               | Menu Exit   |            |
|              | Hue           | CH 1        | 0~100 (50) |
|              |               | CH 2        | 0~100 (50) |
|              |               | CH 3        | 0~100 (50) |
|              |               | CH 4        | 0~100 (50) |
|              |               | Value Reset |            |
|              |               | Menu Exit   |            |
|              | Saturation    | CH 1        | 0~100 (50) |
|              |               | CH 2        | 0~100 (50) |
|              |               | CH 3        | 0~100 (50) |
|              |               | CH 4        | 0~100 (50) |
|              |               | Value Reset |            |
|              |               | Menu Exit   |            |
|              | Picture Reset |             |            |
|              | Menu Exit     |             |            |

| 主選單    | 次選單              | 進階選單         | 參數調整               |
|--------|------------------|--------------|--------------------|
| Window | Channel 1 Select | Size         | Width Unit         |
| Setup  |                  |              | Width Ten          |
|        |                  |              | Width Hundred      |
|        |                  |              | Height Unit        |
|        |                  |              | Height Ten         |
|        |                  |              | Height Hundred     |
|        |                  | Position     | Horizontal Unit    |
|        |                  |              | Horizontal Ten     |
|        |                  |              | Horizontal Hundred |
|        |                  |              | Vertical Unit      |
|        |                  |              | Vertical Ten       |
|        |                  |              | Vertical Hundred   |
|        |                  | Image Output | On/Off             |
|        |                  | Window Reset |                    |
|        |                  | Menu Exit    |                    |
|        | Channel 2 Select | Size         | Width Unit         |
|        |                  |              | Width Ten          |
|        |                  |              | Width Hundred      |
|        |                  |              | Height Unit        |
|        |                  |              | Height Ten         |
|        |                  |              | Height Hundred     |
|        |                  | Position     | Horizontal Unit    |
|        |                  |              | Horizontal Ten     |
|        |                  |              | Horizontal Hundred |
|        |                  |              | Vertical Unit      |
|        |                  |              | Vertical Ten       |
|        |                  |              | Vertical Hundred   |
|        |                  | Image Output | On/Off             |
|        |                  | Window Reset |                    |
|        |                  | Menu Exit    |                    |

| 主選單    | 次選單              | 進階選單         | 參數調整               |
|--------|------------------|--------------|--------------------|
| Window | Channel 3 Select | Size         | Width Unit         |
| Setup  |                  |              | Width Ten          |
|        |                  |              | Width Hundred      |
|        |                  |              | Height Unit        |
|        |                  |              | Height Ten         |
|        |                  |              | Height Hundred     |
|        |                  | Position     | Horizontal Unit    |
|        |                  |              | Horizontal Ten     |
|        |                  |              | Horizontal Hundred |
|        |                  |              | Vertical Unit      |
|        |                  |              | Vertical Ten       |
|        |                  |              | Vertical Hundred   |
|        |                  | Image Output | On/Off             |
|        |                  | Window Reset |                    |
|        |                  | Menu Exit    |                    |
|        | Channel 4 Select | Size         | Width Unit         |
|        |                  |              | Width Ten          |
|        |                  |              | Width Hundred      |
|        |                  |              | Height Unit        |
|        |                  |              | Height Ten         |
|        |                  |              | Height Hundred     |
|        |                  | Position     | Horizontal Unit    |
|        |                  |              | Horizontal Ten     |
|        |                  |              | Horizontal Hundred |
|        |                  |              | Vertical Unit      |
|        |                  |              | Vertical Ten       |
|        |                  |              | Vertical Hundred   |
|        |                  | Image Output | On/Off             |
|        |                  | Window Reset |                    |
|        |                  | Menu Exit    |                    |

| 主選單     | 次選單               | 進階選單         | 參數調整            |
|---------|-------------------|--------------|-----------------|
| Window  | Favorite Store    | FAV 1 Store  | On/Off/OK       |
| Setup   |                   | FAV 2 Store  | On/Off/OK       |
|         |                   | FAV 3 Store  | On/Off/OK       |
|         |                   | FAV 4 Store  | On/Off/OK       |
|         |                   | Menu Exit    |                 |
|         | Favorite Recall   | FAV 1 Recall | On/Off/OK       |
|         |                   | FAV 2 Recall | On/Off/OK       |
|         |                   | FAV 3 Recall | On/Off/OK       |
|         |                   | FAV 4 Recall | On/Off/OK       |
|         |                   | Menu Exit    |                 |
|         | Menu Exit         |              |                 |
| Window  | Channel 1 Convert | Mirror       | On/Off          |
| Convert |                   | Fade In-Out  | On/Off          |
|         |                   | Rotation     | R90/L90/180/Off |
|         |                   | Window Reset |                 |
|         |                   | Menu Exit    |                 |
|         | Channel 2 Convert | Mirror       | On/Off          |
|         |                   | Fade In-Out  | On/Off          |
|         |                   | Rotation     | R90/L90/180/Off |
|         |                   | Window Reset |                 |
|         |                   | Menu Exit    |                 |
|         | Channel 3 Convert | Mirror       | On/Off          |
|         |                   | Fade In-Out  | On/Off          |
|         |                   | Rotation     | R90/L90/180/Off |
|         |                   | Window Reset |                 |
|         |                   | Menu Exit    |                 |

| 主選單                      | 次選單               | 進階選單            | 參數調整            |
|--------------------------|-------------------|-----------------|-----------------|
| Window                   | Channel 4 Convert | Mirror          | On/Off          |
| Convert                  |                   | Fade In-Out     | On/Off          |
|                          |                   | Rotation        | R90/L90/180/Off |
|                          |                   | Window Reset    |                 |
|                          |                   | Menu Exit       |                 |
| Chromakey                | Minimum For R     |                 | 000~255         |
| Setup <sup>1, 2, 3</sup> | Maximum For R     |                 | 000~255         |
|                          | Minimum For G     |                 | 000~255         |
|                          | Maximum For G     |                 | 000~255         |
|                          | Minimum For B     |                 | 000~255         |
|                          | Maximum For B     |                 | 000~255         |
|                          | Switch            |                 | On/Off          |
|                          | Menu Exit         |                 |                 |
| Ethernet                 | IP Mode           |                 | Static/DHCP     |
| Setup                    | Static Set        |                 | IP/Mask/Gate    |
|                          | Byte1 High        | XXX             | 000~255         |
|                          | Byte2             | XXX             | 000~255         |
|                          | Byte3             | XXX             | 000~255         |
|                          | Byte4 Low         | XXX             | 000~255         |
|                          | Re-Link           |                 | No/Yes          |
|                          | Exit              |                 |                 |
|                          | Static/DHCP IP    | LINKED/NOT      |                 |
|                          |                   | LINKED          |                 |
|                          | IP                | IP/Mask/Gate    |                 |
|                          | Mask              | XXX.XXX.XXX.XXX |                 |
|                          | Gate              | XXX.XXX.XXX.XXX |                 |
|                          | Мас               | XXX.XXX.XXX.XXX |                 |

| 主選單         | 次選單       | 進階選單 | 參數調整 |
|-------------|-----------|------|------|
| Sys Reset   |           |      |      |
| Information | Sink      |      |      |
|             | Model     |      |      |
|             | Native    |      |      |
|             | FW        |      |      |
|             | Menu Exit |      |      |
| Menu Exit   |           |      |      |

註:

- 在選擇輸入頻道2作為上層來覆蓋作為背景的輸入頻道1時,色鍵設定功能才能 作用。
- 色鍵功能主要用來重疊兩個影像(例如新聞報導、天氣預報或教學影像)。輸入頻道2的背景顏色通常為單一純色,本功能中的RGB值設定即是為此設計。請注意, R/G/B最小設定值不得大於最大值,而且R/G/B最大值亦不得小於最小設定值。
- 3. 若本機 HDMI 輸入埠 1 或 2 未連接任何訊號來源裝置,OSD 選單上會出現警告訊息。

# 7. 連接與安裝

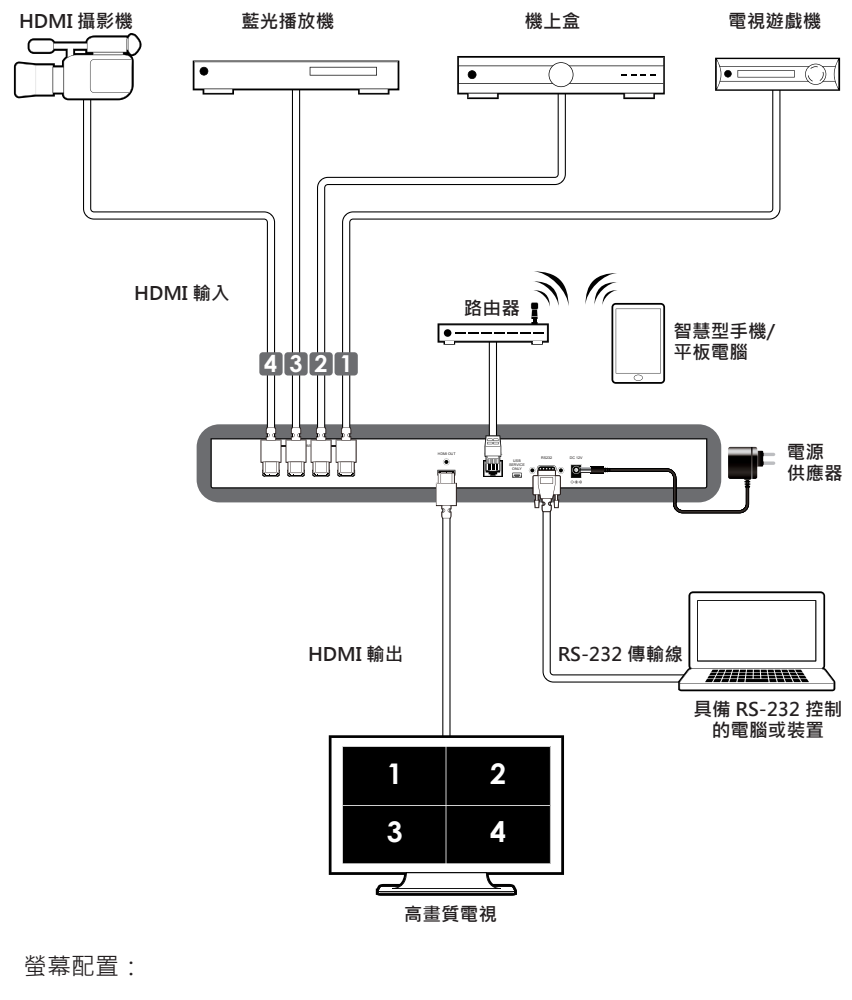

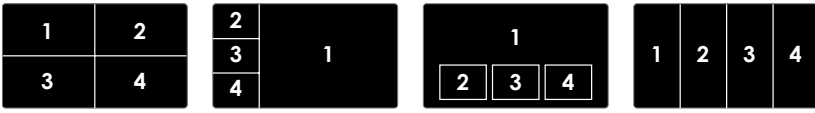

# 8. 產品規格

| 影像頻寬 | 225 MHz/6.75 Gbps                                                             |
|------|-------------------------------------------------------------------------------|
| 輸入埠  | 4×HDMI                                                                        |
| 輸出埠  | 1×HDMI                                                                        |
| 靜電保護 | Human body model:<br>±8kV (air-gap discharge)<br>±4kV (contact-gap discharge) |
| 電源供應 | 12 V/3 A DC (US/EU standards, CE/FCC/UL certified)                            |
| 尺寸   | 432 mm(W)×172 mm(D)×44 mm(H)                                                  |
| 重量   | 2,200 g                                                                       |
| 機體材質 | 鋁                                                                             |
| 機殼顏色 | 黑                                                                             |
| 操作溫度 | 0 °C~40 °C / 32 °F~104 °F                                                     |
| 倉儲溫度 | -20 °C ~ 60 °C / -4 °F ~ 140 °F                                               |
| 相對濕度 | 20 ~ 90% RH (non-condensing)                                                  |
| 電源消耗 | 18W                                                                           |

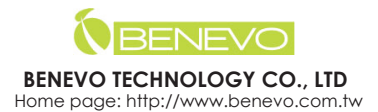